## การแก้ไข/อัพเดท ประวัติ (Resume)

การแก้ไข/อัพเดท ประวัติ (Resume) ผู้สมัครงานสามารถทำได้โดย คลิกที่เมนู "ประวัติ Resume" เพื่อทำการแก้ไข ข้อมูลประวัติ (Resume) หรือถ้าหากต้องการอัพเดทประวัติ (Resume) สามารถคลิกปุ่ม 🗗 บันทึกการแก้ไข Resume

ขั้นตอนเข้าสู่หน้าการแก้ไข/อัพเดทประวัติ (Resume) ดังภาพตัวอย่าง

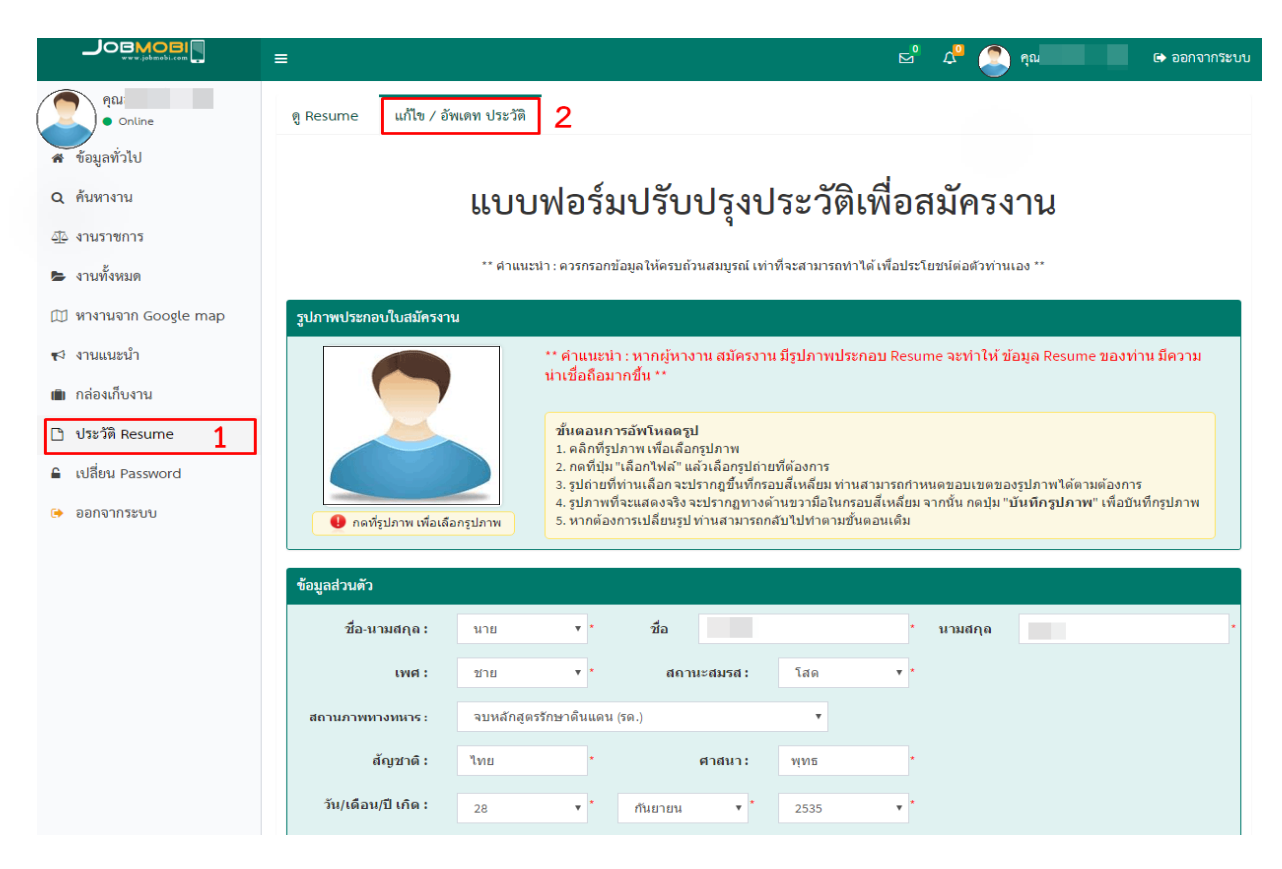

หรือคลิกที่ชื่อของท่านที่แถบด้านบน เพื่อแก้ไขหรือทำการอัพเดทประวัติ (Resume) ดังภาพ

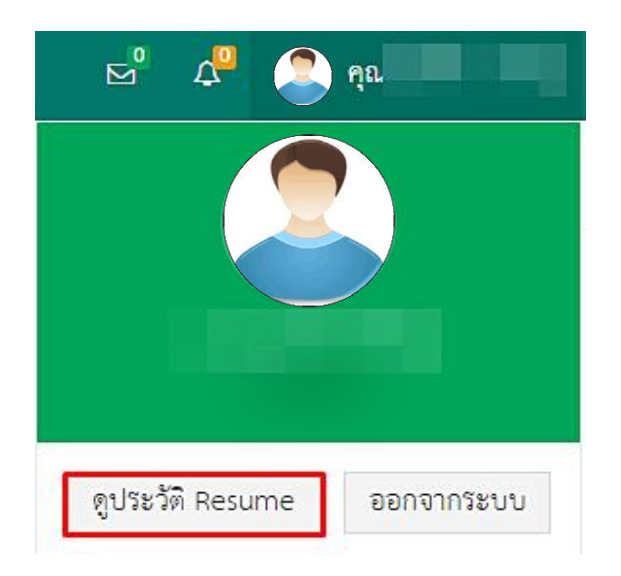